# RV016、RV042、RV042G、およびRV082 VPNルータのトンネルの片側でDynDNSを使用 したゲートウェイ間VPNトンネルの設定

#### 目的

ダイナミックドメインネームシステム(DDNS)では、IPアドレスではなくドメイン名を使用 してサーバにインターネットアクセスできます。DDNSは、ISPによって絶えず変更される ダイナミックIP割り当てをクライアントが受け取った場合でも、IPアドレス情報を維持しま す。この設定では、サーバはIPアドレスに関係なく常に使用可能です。このサービスは、 DDNSサービスプロバイダーとのアカウントを確立した後でのみ使用できます。

このドキュメントの目的は、RV016、RV042、RV042G、およびRV082 VPNルータで、ロ ーカルグループ側でDynDNSを使用し、リモートグループ側でドメイン名が登録されたスタ ティックIPを使用してゲートウェイVPNへのゲートウェイを設定する方法について説明する ことです。

#### 適用可能なデバイス

- RV016
- RV042
- RV042G
- RV082

### [Software Version]

•4.2.2.08

## VPNトンネルの設定

#### DDNSの設定

ステップ1:<u>www.dyndns.org</u>にアクセスし、ドメイン名を登録します。

ステップ 2: Router Configuration Utilityにログインし、Setup > Dynamic DNSの順に選択し ます。ダイナミックDNSページが開きます。

ステップ3:WAN1のEditアイコンをクリックします。

| Dynamic DN | S        |                                                                                                    |               |
|------------|----------|----------------------------------------------------------------------------------------------------|---------------|
| Interface  | Status   | Host Name                                                                                                    | Configuration |
| WAN1       | Disabled |                                                                                                    |               |
| WAN2       | Disabled |                                                                                                    |               |
|            |          | 1. 사가에, 이번 것이 가지 않으며 2. 사망이다.<br>같은 것은 것은 것이 같은 것이 같은 것이 같은 것이 같은 것이 같은 것이 같이 같은 것이 같은 것이 같은 것이 같은 것이 같은 것이 같은 것이 같은 것이 같은 것이 같은 것이 같이 있다. 것이 같은 가 |               |

Edit Dynamic DNS Setupページが開きます。

| Dynamic DNS            |                       |
|------------------------|-----------------------|
| Edit Dynamic DNS Setup |                       |
| Interface :            | WAN1                  |
| Service :              | DynDNS.org            |
| Username :             | User1 Register        |
| Password :             |                       |
| Host Name :            | User1 . Example . com |
| Internet IP Address :  | 0.0.0                 |
| Status :               |                       |
| Save Cancel            |                       |

ステップ 4:ServiceドロップダウンリストからDynDNS.orgを選択します。

ステップ 5 : Usernameフィールドに、DynDNS.orgアカウントのユーザ名情報を入力します。

手順 6 : Passwordフィールドに、DynDNS.orgに登録されているユーザ名に対応するパスワ ードを入力します

手順7:Host Nameフィールドにホスト名を入力します。

注:Edit Dynamic DNS Setupページの残りの2つのフィールドには情報が表示され、設定は できません。

・インターネットIPアドレス:ルータのIPアドレスを表示します。このアドレスはダイナ ミックであるため、変更されます。

・ステータス – DDNSのステータスを表示します。エラーが発生した場合は、DDNS情報 が正しく入力されていることを確認します。

ステップ 8 : [Save] をクリックします。

サイト1からサイト2へのVPNトンネルの設定

ステップ 9:Router Configuration Utilityにログインし、VPN > Gateway to Gatewayの順に 選択します。ゲートウェイからゲートウェイへの接続ページが開きます。

| Gateway To Gateway             |                          |
|--------------------------------|--------------------------|
| Add a New Tunnel               |                          |
| Tunnel No.                     | 1                        |
| Tunnel Name :                  |                          |
| Interface :                    | WAN1 -                   |
| Enable :                       |                          |
| Local Group Setup              |                          |
| Local Security Gateway Type :  | IP Only                  |
| IP Address :                   | 0.0.0.0                  |
| Local Security Group Type :    | Subnet 🔻                 |
| IP Address :                   | 192.168.1.0              |
| Subnet Mask :                  | 255.255.255.0            |
| Remote Group Setup             |                          |
| Remote Security Gateway Type : | IP Only                  |
| IP Address 💌 :                 |                          |
| Remote Security Group Type :   | Subnet 🔻                 |
| IP Address :                   |                          |
| Subnet Mask :                  | 255.255.255.0            |
| IPSec Setup                    |                          |
| Keying Mode :                  | IKE with Preshared key 🔻 |

注:このページから移動する前に、Saveをクリックして設定を保存するか、または Cancelをクリックして設定を元に戻します。

ステップ 10 : Tunnel Nameフィールドに、サイト1とサイト2の間のVPNトンネルの名前を 入力します。

| Gateway To Gateway |        |
|--------------------|--------|
| Add a New Tunnel   |        |
| Tunnel No.         | 1      |
| Tunnel Name :      | Site2  |
| Interface :        | WAN1 👻 |
| Enable :           | ✓      |

注:トンネル名は参照用であり、VPNトンネルの反対側で使用される名前と一致する必要は ありません。

ステップ 11Interfaceドロップダウンリストから、このトンネルに使用するWANポートを選 択します。

ステップ 12VPNトンネルを有効にするには、Enableにチェックマークを付けます。VPNト ンネルが作成されると、このチェックボックスは無効になります。

ステップ 13Local Group Setup領域で、Local Security Gateway Typeドロップダウンリスト からDynamic IP + Domain Name (FQDN) Authenticationを選択します。

| Local Group Setup             |                                               |   |
|-------------------------------|-----------------------------------------------|---|
| Local Security Gateway Type : | Dynamic IP + Domain Name(FQDN) Authentication | ] |
| Domain Name :                 | User1.example.com                             |   |
| Local Security Group Type :   | Subnet 🗸                                      |   |
| IP Address :                  | 192.168.1.0                                   |   |
| Subnet Mask :                 | 255.255.255.0                                 |   |

ステップ 14:Domain Nameフィールドに、登録済みDynDNSドメイン名を入力します。

ステップ 15 : Local Security Group TypeドロップダウンリストからSubnetを選択します。 ローカルセキュリティグループタイプは、VPNトンネルを使用できるLANリソースを定義し ます。

| Local Security Group Type : | Subnet 🔻      |
|-----------------------------|---------------|
| IP Address :                | 192.168.1.0   |
| Subnet Mask :               | 255.255.255.0 |

ステップ 16: IP AddressフィールドにIPアドレスを入力します。

ステップ 17: Subnet Maskフィールドにサブネットマスクを入力します。

ステップ 18: Remote Group Setup領域で、Remote Security Gateway Typeドロップダウン リストからIP Onlyを選択します。

| Remote Group Setup             |               |   |
|--------------------------------|---------------|---|
| Remote Security Gateway Type : | IP Only       |   |
| IP Address 💌 :                 | 10.10.10.2    |   |
| Remote Security Group Type :   | Subnet        | • |
| IP Address :                   | 192.168.2.0   |   |
| Subnet Mask :                  | 255.255.255.0 |   |

ステップ 19 : 次のドロップダウンリストからIP by DNS Resolvedを選択して、デバイスを 1つ指定します。

| Remote Group Setup             |               |   |
|--------------------------------|---------------|---|
| Remote Security Gateway Type : | IP Only       |   |
| IP Address                     | 10.10.10.2    |   |
| Remote Security Group Type :   | Subnet        | • |
| IP Address :                   | 192.168.2.0   |   |
| Subnet Mask :                  | 255.255.255.0 |   |

ステップ 20:ドロップダウンリストからIP by DNS Resolvedを選択した後、横のフィール ドにルータの登録済みドメイン名を入力します。

| Remote Group Setup             |               |   |
|--------------------------------|---------------|---|
| Remote Security Gateway Type : | IP Only       | ~ |
| IP by DNS Resolved 💌 :         | Example.com   |   |
| Remote Security Group Type :   | Subnet 🗸      |   |
| IP Address :                   | 192.168.2.0   |   |
| Subnet Mask :                  | 255.255.255.0 |   |

ステップ 21: Remote Security Group TypeドロップダウンリストからSubnetを選択します。Remote Security Group Typeは、リモートLANのどのリソースがVPNトンネルにアクセスできるかを指定します。

ステップ 22: IP AddressフィールドにサブネットワークIPアドレスを入力します。

ステップ 23: Subnet Maskフィールドにサブネットマスクを入力します。

ステップ 24: IP Sec Setup領域でPreshared Keyフィールドを見つけ、リモートIKEピアの 認証に使用する事前共有キーを入力します。最大30文字のキーボード文字と16進数値を入 力できます。VPNトンネルの両端で、同じ事前共有キーを使用する必要があります。IPSec Setup領域のその他のフィールドでは、デフォルト値を使用できます。

| IPSec Setup                        |                    |         |
|------------------------------------|--------------------|---------|
| Keying Mode :                      | IKE with Preshared | key 🔻   |
| Phase 1 DH Group :                 | Group 1 - 768 bit  | •       |
| Phase 1 Encryption :               | DES                | •       |
| Phase 1 Authentication :           | MD5                | •       |
| Phase 1 SA Life Time :             | 28800              | seconds |
| Perfect Forward Secrecy :          | V                  |         |
| Phase 2 DH Group :                 | Group 1 - 768 bit  | •       |
| Phase 2 Encryption :               | DES                | •       |
| Phase 2 Authentication :           | MD5                | •       |
| Phase 2 SA Life Time :             | 3600               | seconds |
| Preshared Key :                    | ciscosupport       |         |
| Minimum Preshared Key Complexity : | Enable             |         |
| Preshared Key Strength Meter :     |                    |         |
| Advanced +                         |                    |         |
| Save Cancel                        |                    |         |

ステップ 25:Saveをクリックして、変更を保存します。

注:ステップ9 ~ 25に従って、もう一方のルータを設定します。このとき、ローカルグル ープ設定とリモートグループ設定を切り替える設定を使用します。最初のルータのLocal Group Setupエリアで行った設定が、2番目のルータのRemote Group Setupエリアの設定に なります。 翻訳について

シスコは世界中のユーザにそれぞれの言語でサポート コンテンツを提供するために、機械と人に よる翻訳を組み合わせて、本ドキュメントを翻訳しています。ただし、最高度の機械翻訳であっ ても、専門家による翻訳のような正確性は確保されません。シスコは、これら翻訳の正確性につ いて法的責任を負いません。原典である英語版(リンクからアクセス可能)もあわせて参照する ことを推奨します。